# Chapter 6

# Alarm History Screen

| Alarm History Screen                          | 6-1  |
|-----------------------------------------------|------|
| Display Alarm History in List                 | 6-2  |
| Let's Display Alarm History                   | 6-3  |
| Read Data when Alarms Occur                   | 6-12 |
| Let's Read Data when Alarm Occur              | 6-13 |
| Let's Edit Alarm Message                      | 6-15 |
| Alarm History Switch                          | 6-17 |
| Display Details/Countermeasures of Each Alarm | 6-18 |
| Let's Display Details of Each Alarm Message   | 6-20 |
| Save SRAM Data in CF Card                     | 6-22 |
| Display Banner Message                        | 6-27 |
| Let's Display Banner Messages                 | 6-28 |

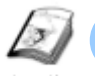

# Alarm History Screen

Instruction

The alarm history screen helps you to improve the line maintenance, the production efficiency, etc. by displaying alarm messages with their triggered and recovered times as a history.

Also you can display the detail contents or countermeasures of alarms in a sub screen. Anyone can recover occurred abnormality easily using this feature.

|    | Alarm History Screen                                                                                                    | 11:34:51                                                                                                    |   |
|----|----------------------------------------------------------------------------------------------------|----------------------------------------------------------------------------------------------------|---|
|    | Line A Line B                                                                                                    | Line C                                                                                                    |   |
| 23 | Date Time Message         Ack           11:34 Line C: Line Blockage         82/84 11:34 Line C: Line Blockage           82/84 11:34 Line C: Abnormal Speed         82/84 11:34 Line C: Line Blockage           82/84 11:34 Line C: Line Blockage         82/84 11:34 Line C: Line Blockage           82/84 11:34 Line C: Line Blockage         82/84 11:34 Line C: Line Blockage           82/84 11:34 Line C: Line Blockage         82/84 11:34 Line C: Line Blockage           82/84 11:34 Line C: Line Blockage         82/84 11:34 Line C: Line Blockage           82/84 11:34 Line C: Line Blockage         82/84 11:34 Line C: Line Blockage           82/84 11:34 Line C: Line Blockage         82/84 11:34 Line C: Line Blockage           82/84 11:34 Line C: Line Blockage         82/84 11:34 Line C: Line Blockage           82/84 11:34 Line C: Line Blockage         82/84 11:34 Line C: Line Blockage           82/84 11:34 Line C: Line Blockage         82/84 11:34 Line C: Line Blockage           82/84 11:34 Line C: Line Blockage         82/84 11:34 Line C: Line Blockage | Revr     Occur Auto     Sed     Otv       3     3     3     11:34       3     3     5     1000       11:34     3     3     1000       11:34     3     3     1000       11:34     3     3     1000       11:34     2     11     11       11:34     2     11     11       11:34     2     11     11       11:34     2     11     11       11:34     2     11     11       11:34     2     11     11       11:34     2     11     11       11:34     2     11     11       11:34     2     11     11       11:34     2     11     11       11:34     2     11     11       11:34     2     11     11       11:34     2     11     11       11:34     2     11     11       11:34     2     11     11       11:34     2     11     11       11:34     2     11     11       11:34     2     11     11       11:34     2     11     11 | 4 |
|    | Menu Run Device Operation Si<br>Monitor / Guide                                                                                                    | et Value Data Recipe PO<br>Reput Nory Sampline Reput Operation                                                                                                    | 5 |

- **1)** Display alarm history in a list. ( $\rightarrow$  See page 6-2.)
- **2)** Get data when alarms generate.( $\rightarrow$  See page 6-12.)
- 3) Edit contents of alarm history or changes the display order. ( $\rightarrow$  See page 6-15.)
- 4) Display countermeasures if you touch the alarm message. ( $\rightarrow$  See page 6-18.)
- **5)** Display active alarms in the banner. ( $\rightarrow$  See page 6-27.)

| , One Point                                                                                                    |      |
|----------------------------------------------------------------------------------------------------|------|
| Alarm Occurrence Switches                                                                                                    |      |
| If you touch a switch from [Line A] to [Line D],<br>switches for alarm occurrence demonstration<br>above the switch will be displayed. The red<br>switches from 1 to 3 are for history display and the<br>yellow switch, F is for banner message display. | 123F |

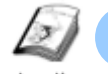

# Display Alarm History in List

Instruction

Every time any of addresses registered in a PLC changes, a message is saved with the occurred time in the GP backup SRAM and displayed in an alarm list on the GP screen.

Data in the backup SRAM can be printed out or saved in a memory device.

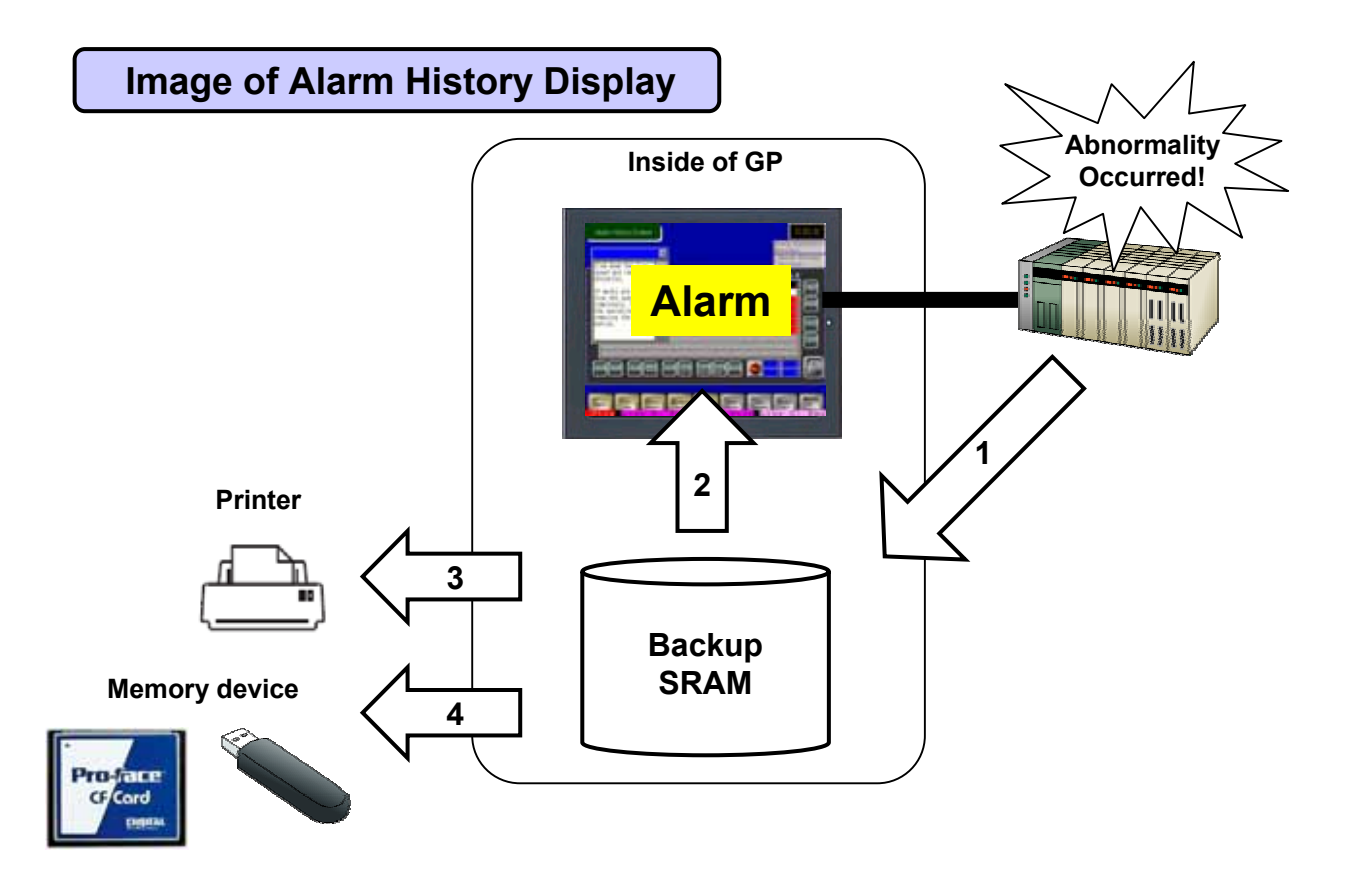

- 1) **PLC**  $\rightarrow$  **SRAM**: Backs up an alarm history to the backup SRAM in the GP.
- **2) SRAM**  $\rightarrow$  **Alarm:** Displays data in the backup SRAM on a GP screen.
- **3) Print:** Prints out alarm history data from the GP.
- 4) Save in Memory Device: Backs up an alarm history from the backup SRAM to a memory device.

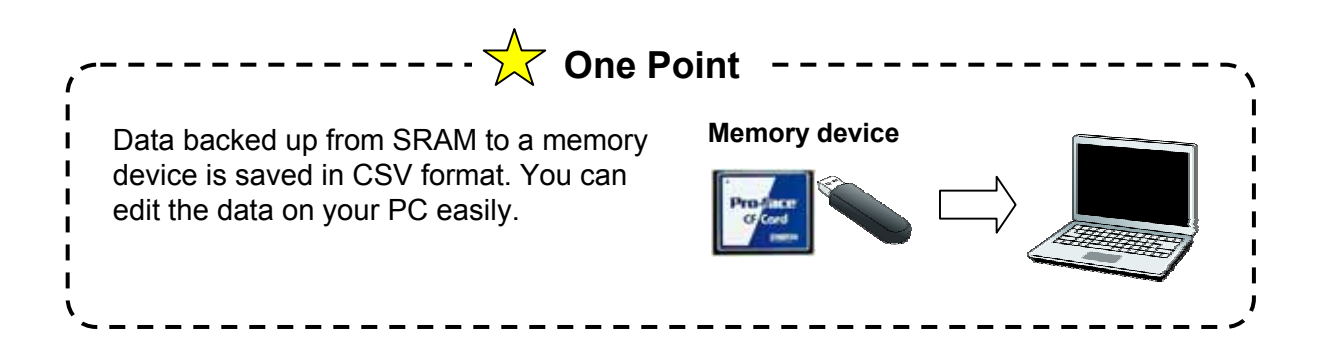

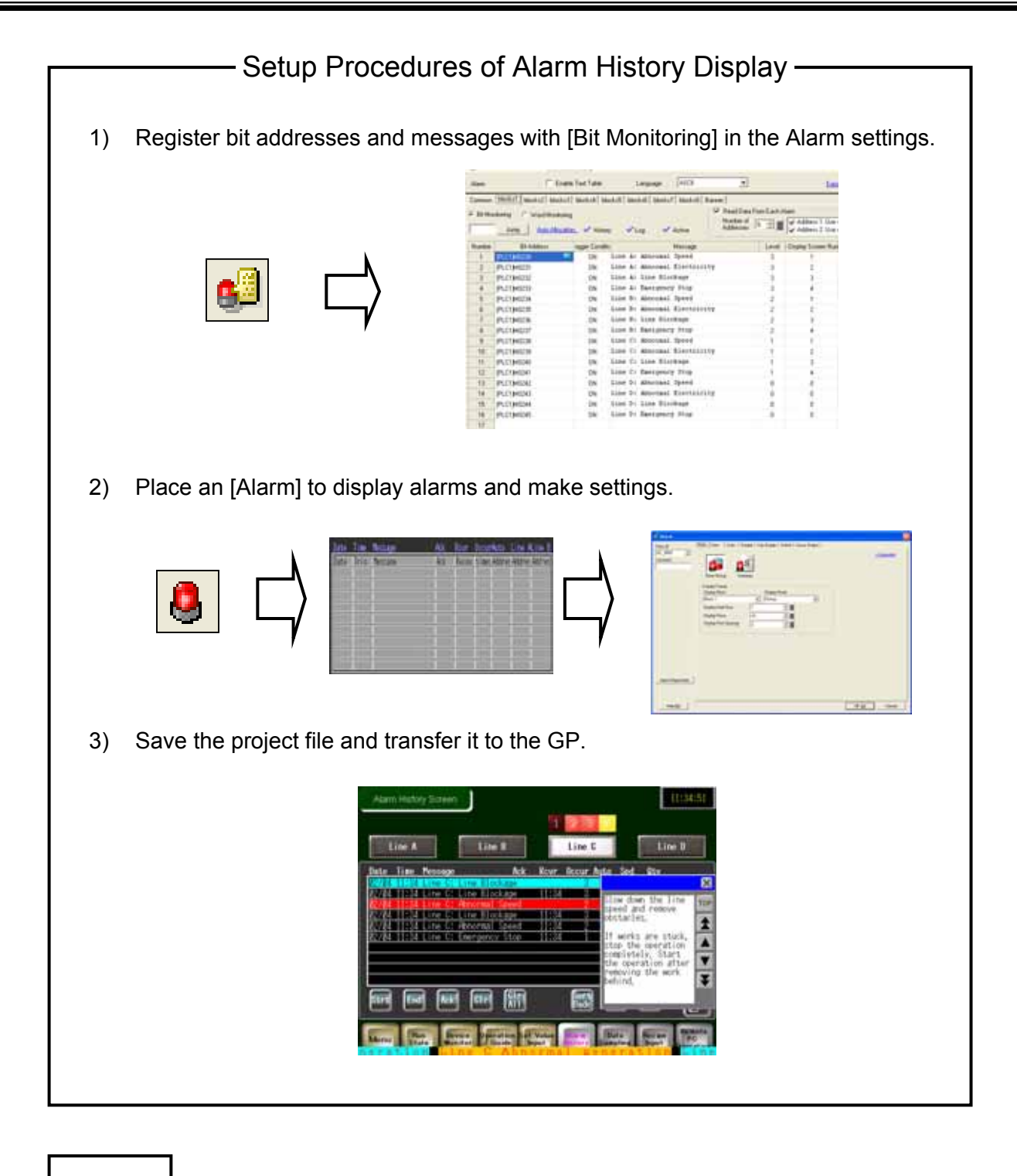

# NOTE

The maximum number of alarms that can be stored in the backup SRAM is 768.

When the number of triggered alarms exceeds the specified number, the oldest alarm will be deleted.

If you keep saving a history for a long term, we recommend you use a memory device.

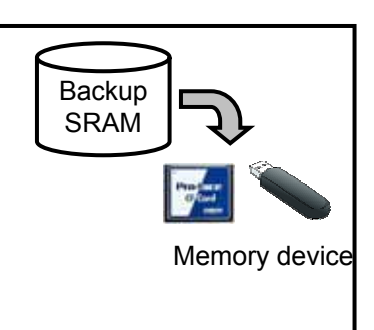

# ✓Practice Let's Display Alarm History

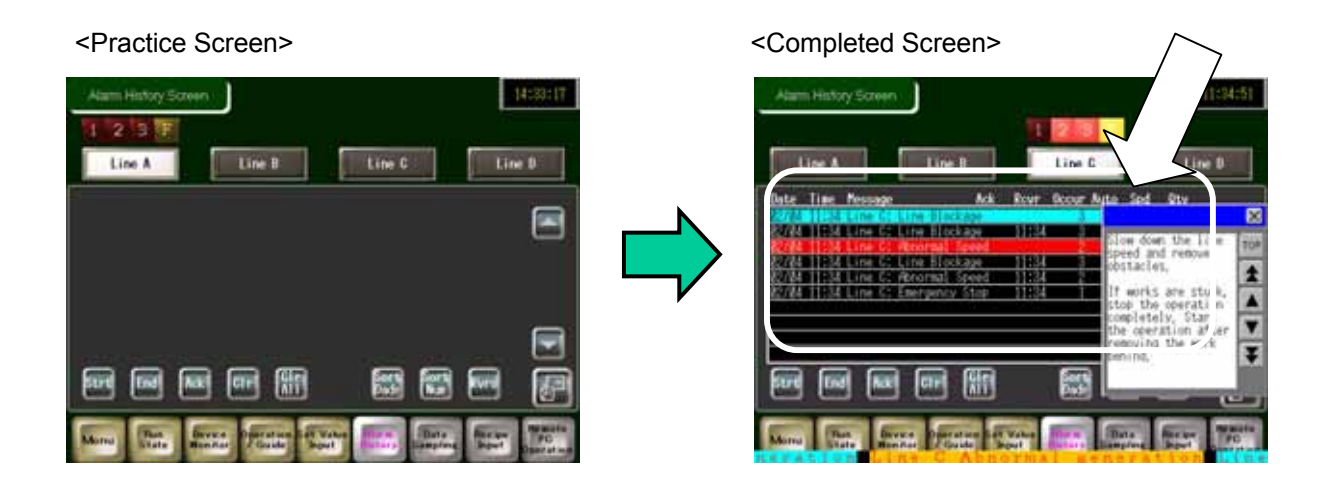

### [Setup Procedure]

- 1. Open the Alarm settings window.
- 2. Register monitor addresses and messages.
- 3. Select, place and set the Alarm on the base
  - screen "6".

# (1) Select Alarm

Click the [Alarm] settings icon on the tool bar.

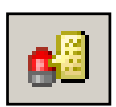

▲ 🗈 🛱 🐄 🕒 🐠 🖉 📲 🌔

# (2) Common Settings

Click the [Common] tab.

### 1) Alarm Type:

Select Basic.

### **Block Settings:**

Set the display method of an alarm history and the number of records for Block 1 to 8. Here, check [History: Use] and set [Record] to "76" in [Block: Number 1] to [Number 4].

 Do not check the other items, [Backup History], [External Operation], [Print Settings], and [Enable the Group Feature].

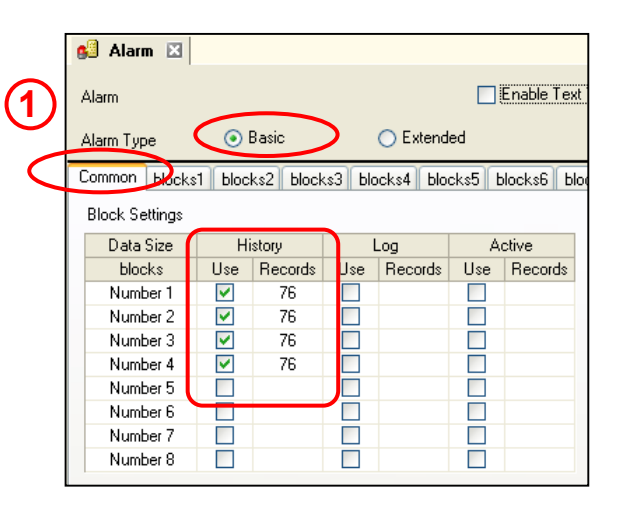

In order to have the previous history remain after the power of the display is turned on again, you need to check [Backup History].

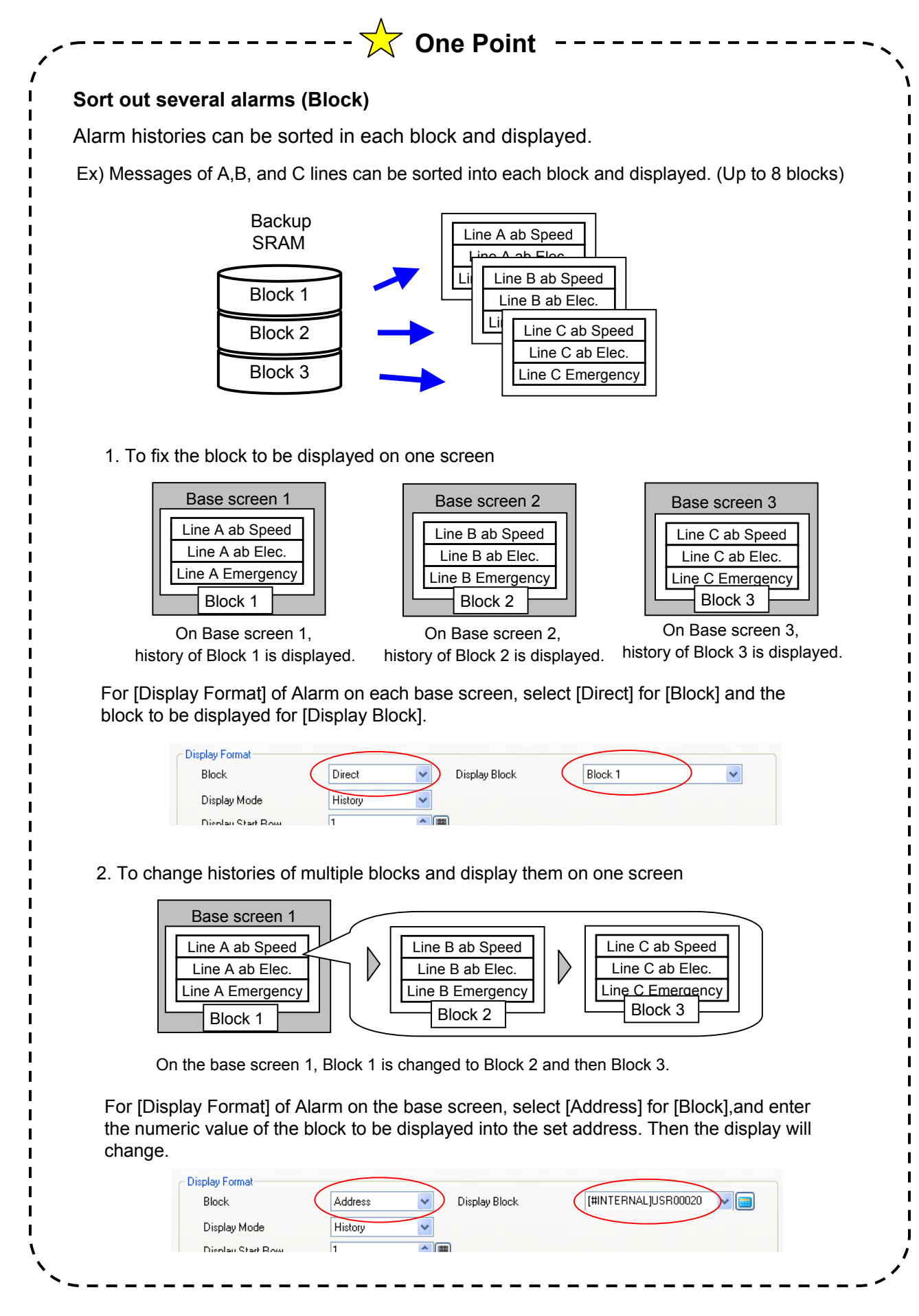

## (3) Message registration for each block

Select [blocks3].

For [blocks1], [blocks2], and [blocks4], data has been already entered.

| _             |     | Common    | blocks1 blocks | blocks3        | bbcks4 bloci    | ks5 blocks6 | blocks7 blocks8 | Banner        |           |                    |
|---------------|-----|-----------|----------------|----------------|-----------------|-------------|-----------------|---------------|-----------|--------------------|
| (1)           | ) ( | 💿 Bit Mor | nitoring 🔵 Wor | d Monitoling   |                 |             |                 | Read Data Fro | om Each A | larm               |
| $\overline{}$ |     |           | Jump A         | uto Allocation | 🛄 🗸 History     | Log         | Active          | Addresses     | ÷         |                    |
| $\bigcirc$    |     | Number    | Bit Addr       | ess            | rigger Conditic |             | Message         |               | Level     | Display Screen Nun |
| 9             |     | 1         |                |                |                 |             |                 |               |           |                    |
|               |     | 2         |                |                |                 |             |                 |               |           |                    |
|               |     | 3         |                |                |                 |             |                 |               |           |                    |
| ા             | _   | 4         |                |                |                 |             |                 |               |           |                    |
|               |     | 5         |                |                |                 |             |                 |               |           |                    |

Select an alarm monitoring address, either [Bit Monitoring] or [Word Monitoring].
 Bit Monitoring: When a specified bit address turns on or off, a registered message will be displayed.

**Word Monitoring:** When a value of a specified word address is equal to an alarm value or out of the range, a registered message will be displayed.

Here, select [Bit Monitoring].

2) Make settings of [Bit Monitoring].

**Bit Address:** Register monitor bit addresses.

**Trigger Condition:** Set to trigger an alarm either when the monitor bit address turns on or when it turns off.

**Message:** Register alarm messages to display.

**Level:** Select an alarm level for each in the range of 0 to 7.

Sub Display Screen Number: Set the number of screen to display as a sub screen.

\* If you do not set a sub display, set "0".

Here, enter [Bit address], [Trigger Condition], [Message], [Level], and [Sub Display Screen Number] as shown below.

| Number | Bit Address | rigger Conditic | Message                | Level | Display Screen Nun |
|--------|-------------|-----------------|------------------------|-------|--------------------|
| 1      | [PLC1]M0236 | ON              | Line C: Emergency Stop | 0     | 1                  |
| 2      | [PLC1]M0237 | ON              | Line C: Abnormal Speed | 0     | 2                  |
| 3      | [PLC1]M0238 | ON              | Line C: Line Blockage  | 0     | 3                  |
| 4      |             |                 |                        |       |                    |

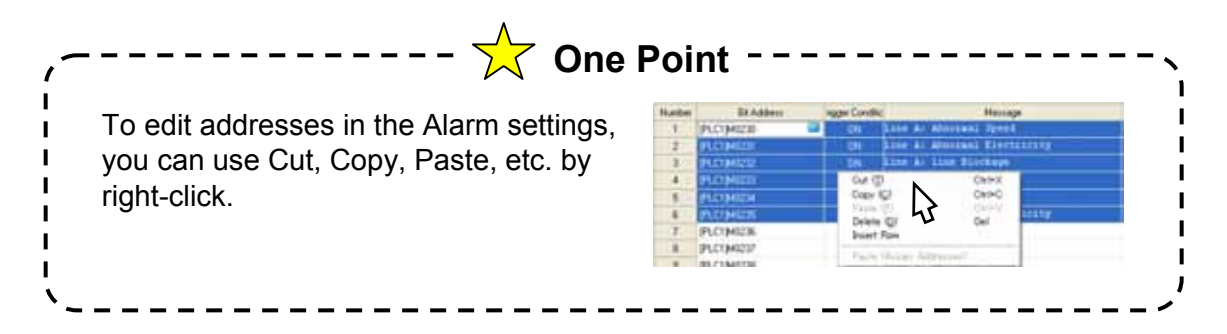

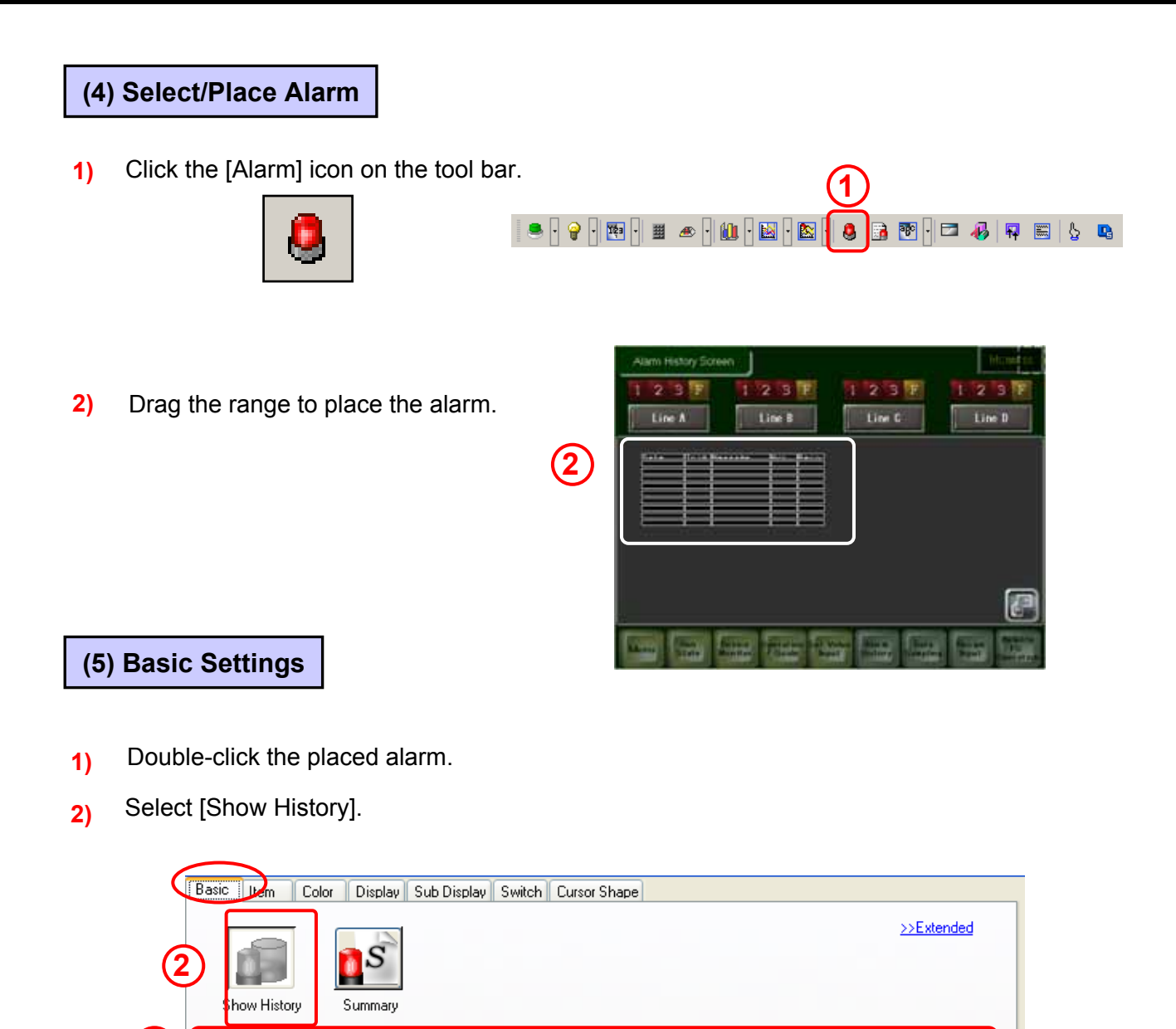

3) Make settings as below.

Display Format

Block

Display Mode

**Display Rows** 

Display Start Row

**Display Row Spacing** 

Address

History

1

10

3

~

~

2

\$ ⊞

\$ ⊞

Display Block

3

Display Block:Block 1Display Mode:HistoryDisplay Start Row:1Display Rows:10Display Row Spacing:3

[#INTERNAL]USR00020

¥ 💼

I L L

| Active:  | Only ac<br>The rec                           | tive alarms                                            | s are displayed.<br>arm is cleared and no history rema                                                   | ins.                   |                  |
|----------|----------------------------------------------|--------------------------------------------------------|----------------------------------------------------------------------------------------------------|------------------------|------------------|
| e.g.)    | Trigg<br>Date                                | jer Trigg<br>Time                                      | ger<br>Message                                                                                           |                        |                  |
|          | 11/0 <sup>-</sup><br>11/0 <sup>-</sup>       | 1 9:00<br>1 12:00                                      | ) The temperature is too hig<br>) Run Time exceeded.                                                     | h.                     |                  |
| History: | A newly<br>The tim<br>the san                | y triggered<br>the when the<br>ne row.                 | alarm is displayed in a new row.<br>e alarm is acknowledged or recove                                    | ered is ad             | ded onto         |
| e.g.)    | Trigge<br>Date                               | er Trigge<br>Time                                      | er<br>Message                                                                                            | Ack.<br>Time           | Recovery<br>Time |
|          | 11/01<br>11/01<br>11/01                      | 9:00<br>12:00<br>14:00                                 | The temperature is too high.<br>Run Time exceeded.<br>Pressure Error                                     | 15:30<br>14:30         | 16:00<br>18:00   |
| Log:     | An aları<br>recover<br>It is use<br>differer | m is displa<br>red time se<br>ful in case<br>it dates. | yed by the triggered time, acknow<br>eparately in different rows.<br>Is that the triggered and recovered | ledged tii<br>times ar | me, and<br>e on  |
|          | Trigger<br>Date                              | Trigger<br>Time                                        | Message                                                                                                  | Ack.<br>Time           | Recovery<br>Time |
| e.g.)    |                                              |                                                        | The temperature is too high.                                                                             |                        |                  |

# (6) Item Settings

- Click >>Extended and open the [Extended] settings. 1)
- 2) Here on this tab, yo make each setting s showing/Hiding item Show Item Names, and Display Order.

Check from [Date] u [Occurrences]. Set [Display Charact below. Left Margin: 0 Date: 6

6 Trigger: Message: 20 Acknowledged: Recovery: 6 Occurrences:

| u can    | Basic Item Color  | r Display Sub Di | isplay Switch Curso | or Shape      |                       |              |
|----------|-------------------|------------------|---------------------|---------------|-----------------------|--------------|
| uch as   | 2 Displ           | ay Characters    | Show Item N         | lame          | Display Order         | >>Basic      |
| IS,      | Left Margin       | 0 🗘 🇮            |                     | <b>D</b> T    | ate<br>rigger         | · ·          |
|          | Message Spacing   | 0 🔅 🔳            |                     | M             | essage<br>cknowledged | •            |
|          | 🔽 Date            | 6 🛟 🏢 🛙          | 🗹 Date              | B             | ecovery               |              |
|          | 🔽 Trigger         | 6 🛟 🏢 🛙          | ✓ Time              |               | concretes             |              |
|          | 🔽 Message         | 20 😂 🏢 🛙         | 🖌 Message           |               |                       |              |
| p to     | 🗹 Acknowledged    | 6 🛟 🌉 [          | Ack                 |               |                       |              |
|          | Recovery          | 6 🛟 🌉 [          | Rcvr                | _             |                       |              |
| ters] as | Cccurrences       | 6 😂 🏼 🛙          | 🗹 Occur             | _             |                       |              |
|          | 🔲 Elapsed Time    | 11 🔅 🏼 [         |                     |               | ormat                 | -3           |
|          | Level             | 7 🔅 🗰 [          |                     |               | Date mm/dd            | ×            |
|          | 2                 |                  |                     | × ×           | ime 24:00             |              |
|          | Show-Item-Name Se | ttings           |                     |               |                       |              |
| (        |                   | 💿 Direct Text    | 🔘 Text T            | able          |                       |              |
|          | Font Type         | Standard Font    | *                   | Size          | 8 x 16 Pixels         | ✓            |
|          | Display Language  | ASCII            | *                   | Text Attribut | e Bold                | ~            |
| 6        | Display Color     | 7                | Blink None          | 🗸 Shadow Col  | or 🗖 1 🔽 8            | Blink None 🗸 |
|          | Background Color  | E3 🗸             | Blink None          | <b>~</b>      |                       |              |
| 5        |                   |                  |                     |               |                       |              |

Check all of [Show Item Names] and register item names to display as above.

- 3) In [Format], set [Date] to "mm/dd" and [Time] to "24:00".
- 4) In [Show-Item-Name Settings], select [Direct Text] and make settings as below.

Font Type: Standard Font Display Language:ASCII **Display Color:** 7 Background Color:Transparent

Size: Text Attribute: Normal Blink: None

8 x 16 Pixels

| (7) Color Settings                                                                                     | Basic   Iten Color Display   Sub Display   Switch   Cursor Shape                                                                                                    |
|----------------------------------------------------------------------------------------------------|----------------------------------------------------------------------------------------------------|
| Set [Display Color], [Background<br>Color], and [Blink] as you like.<br>Set [Clear Color] as you like. | Color<br>Change Color by Level<br>Triggered Trig<br>Acknowledged Ackn<br>Recovered Reco<br>Display Color 7 V Blink None V<br>Background Color 4 Blink None V<br>Clear Color 46 Blink None V |

# (8) Display Settings

1) Select "Standard Font" for [Font Type] and "8 x 16 Pixels" for [Size].

Select "Border with Horizontal Lines" for [Border].

2) Click [OK] to finish settings.

OK(O)

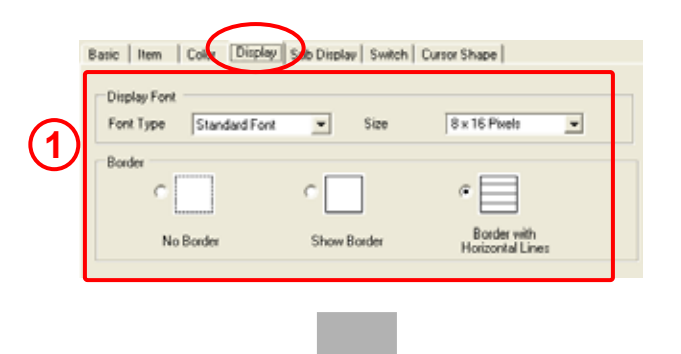

| - | Alarm        | h Histor<br>2 3<br>ine A | ry Screen          |      | 23<br>Line B        | F           | 1     | 23<br>Line C    | F                | 1 2             | hhtmitss<br>3 F<br>e D    |
|---|--------------|--------------------------|--------------------|------|---------------------|-------------|-------|-----------------|------------------|-----------------|---------------------------|
| 0 | Date<br>Date | Time<br>Thia             | Message<br>Message |      |                     | Ack<br>Fack | Recov | Occur<br>Decuri |                  |                 |                           |
| Ĩ |              |                          |                    |      |                     |             |       |                 |                  |                 |                           |
|   |              |                          |                    |      |                     |             | ⊨     | Ħ               |                  |                 |                           |
|   |              |                          |                    |      |                     |             |       |                 |                  |                 |                           |
|   |              |                          |                    |      |                     |             |       |                 |                  |                 |                           |
| ľ | _            |                          |                    |      |                     | <u> </u>    |       | <u> </u>        |                  |                 |                           |
| L |              |                          |                    |      |                     |             |       |                 |                  |                 | Ð                         |
|   | Menu         | Ru<br>Sta                | in Dev<br>Ite Mon  | rice | Operatio<br>/ Guide | n Set       | Value | Alarm           | Data<br>Sampling | Recipe<br>Input | Remote<br>PC<br>Operation |

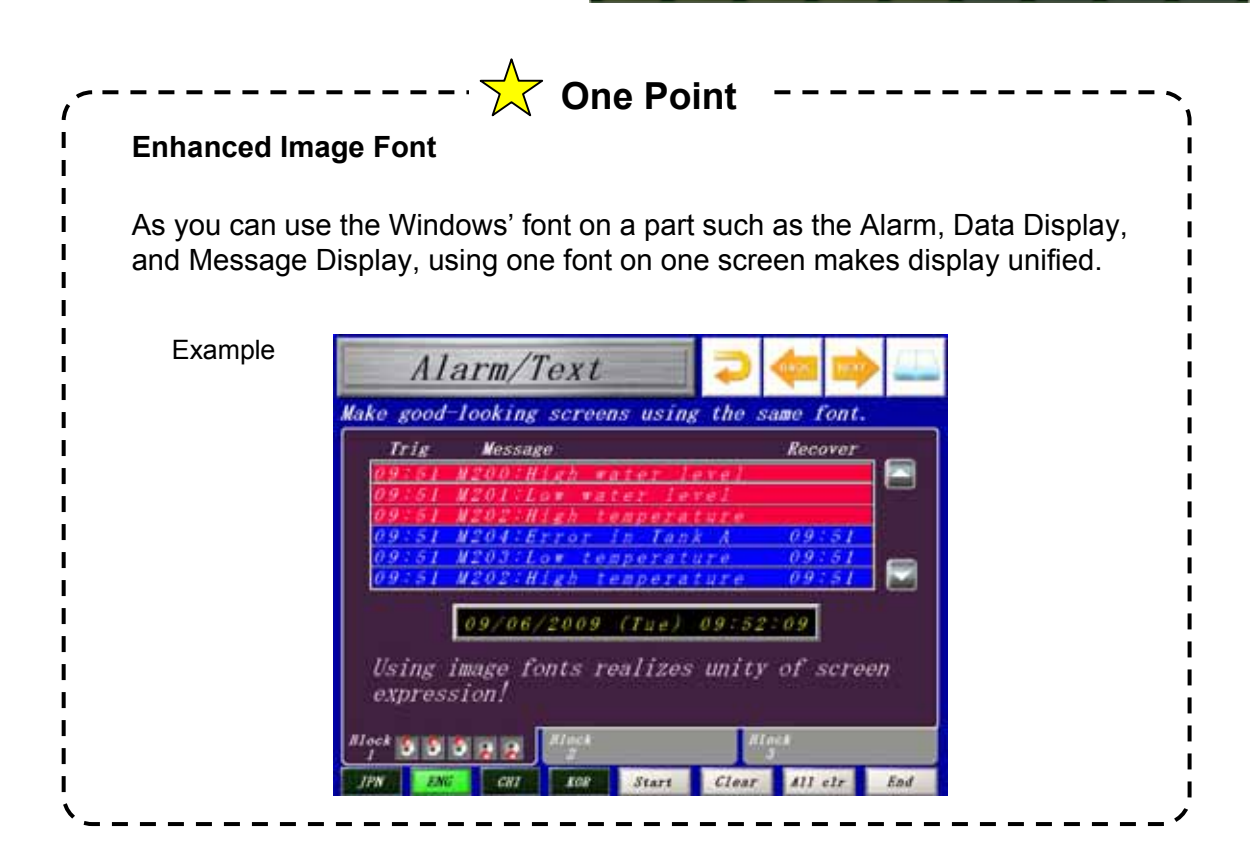

# 6-10

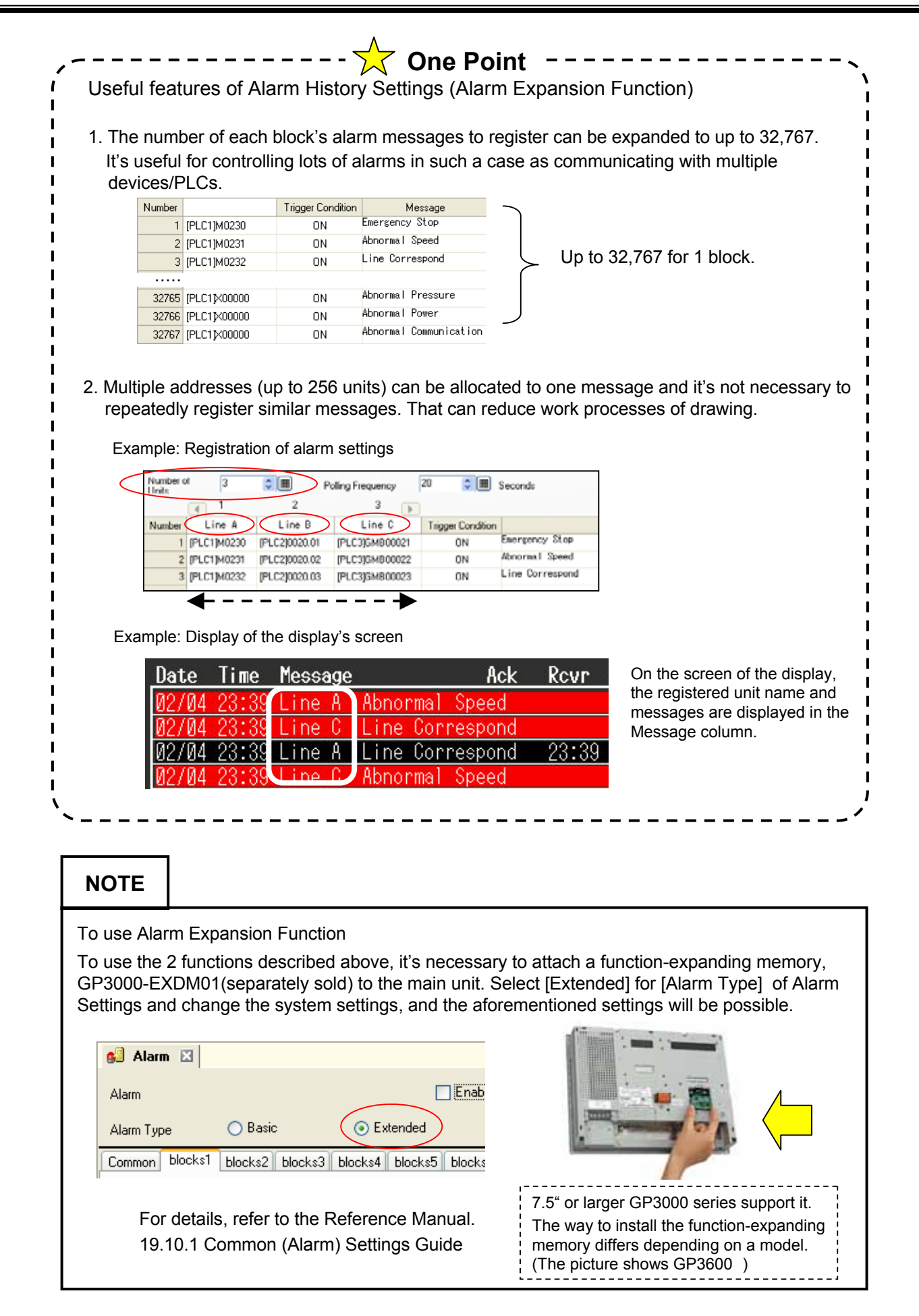

<sup>6- 11</sup> 

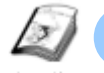

# Read Data when Alarms Occur

Instruction

When a bit address to be monitored turns on/off, or an alarm is written in a word address to be monitored, data will be read according to the states of the triggered, acknowledged or recovered alarms.

Analyzing data values shortens the time to find a cause of the triggered alarm.

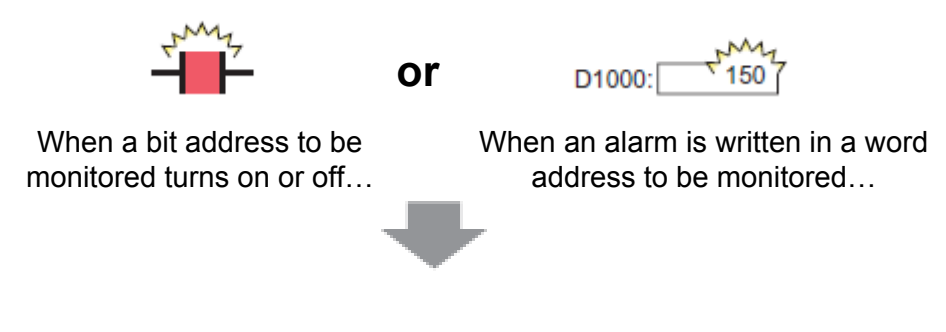

Data will be displayed according to the triggered, acknowledged, or recovered time of the active alarm.

# **Procedures of Setup**

2007/5/31

- 1) Register addresses to read data value when alarms occur in the alarm settings.
- 2) Make settings to display data by reading with the alarm parts.

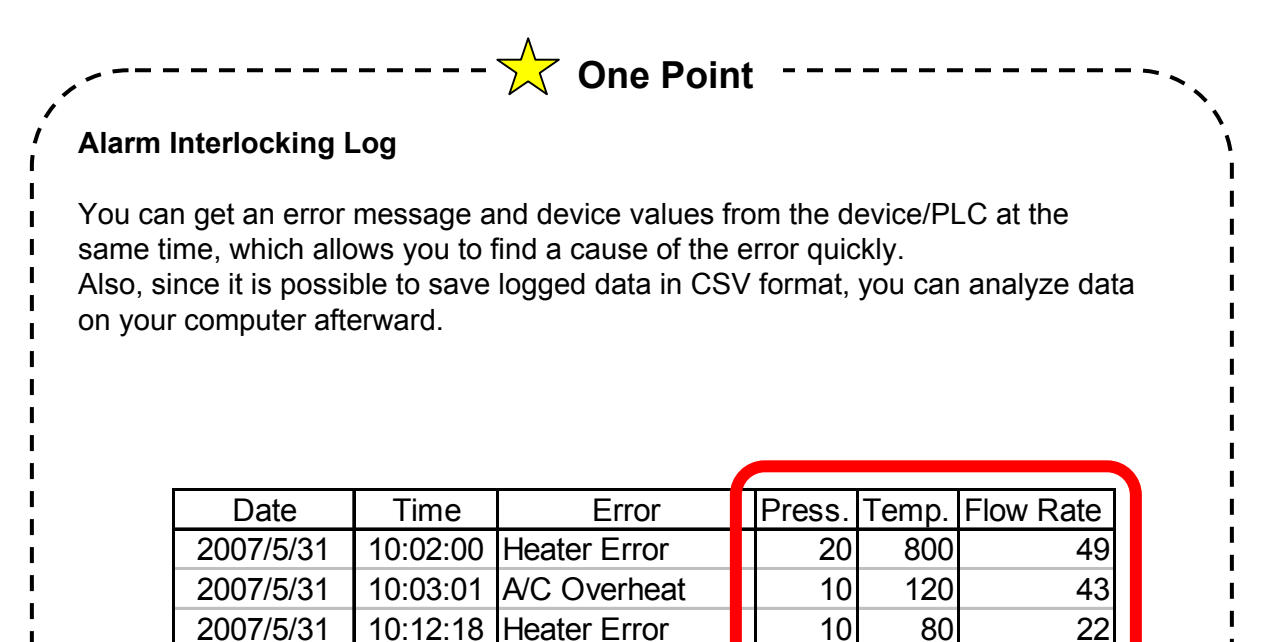

7

65

31

10:32:57 Freezer Fan Erro

1)

2)

3)

4)

- 📟

Cancel

#### Practice Let's Read Data when Alarms Occur [Setup Procedure] Let's display the alarm detail, 1. Open the Alarm settings window. the triggered time, and the data 2. Set number of addresses to read data to and which causes an alarm addresses. when a bit address to be monitored is on! 3. Set items of [Alarm]. (1) Select Alarm Settings Click the [Alarm] settings icon on the tool 🛃 🛃 📆 🖛 🧞 🕔 ka 🕦 😭 🖈 . bar. (2) Set Block 3 Select Block3 and check [Read 🔽 Bead Data From Each Alarm Data From Each Alarm]. Number of Address 1: Use same address Addresses Address 2: Use same address Set [Number of Addresses] to "3". Check [Use same address] for all of the addresses from Address 1 to Address 3. Address1 Doing so reads data using the 4 same addresses when alarms occur, regardless of the messages. Click the \_\_\_\_\_ icon of [Address 1] to open 🛸 Address the [Address] settings dialog box. 🖲 Bit O Word Туре [PLC1]M0115 Address Select "Bit" for [Type] and set [Address] to "M115" and click [OK] to close the window. 🔿 32 Bit 🖸 16 Bit Bit Length Dec -🔲 Sign +/-Data Type In the same way, set addresses as below. Round Off Data Display Style [Address 2] Type: Word, Address: D57 Total Display Digits Decimal Places [Address 3] Type: Word, Address: D302 0 5 × # 🔿 Align Left 🖸 Align Right 🛛 🔽 Zero Suppress Preview OK (<u>O</u>) 6-13

# (3) Item Settings

1) Open the base screen "6" and double-click the placed alarm. Select the [Item] tab.

|        | 1                |                       |                           |   |                                 |
|--------|------------------|-----------------------|---------------------------|---|---------------------------------|
|        | Basic Item Color | r 🗍 Display 🗍 Sub Dis | splay Switch Cursor Shape |   |                                 |
|        | Displ            | ay Characters         | Show Item Name            |   | Display Order >>Basic           |
|        | Left Margin      | 0 🗦 🏢                 |                           | ^ | Date A                          |
|        | 🔽 Date           | 6 📑 🏢                 | Date                      |   | Message<br>Acknowledged         |
|        | 🔽 Trigger        | 6 🕂 🏢                 | ▼ <sub>Time</sub>         |   | Recovery Coccurences            |
|        | 🔽 Message        | 20 📑 🏢                | Message                   | Ξ | Address1<br>Address2            |
|        | 🔽 Acknowledged   | 6 🗦 🏢                 | Ack                       |   | Address3                        |
|        | Recovery         | 6 🗦 🏼                 | Revr                      |   |                                 |
|        | Cccurrences      | 6 🗦 🇮                 | ✓ Occur                   |   | Scroll to view addresses set up |
|        | C Accumulate     | 11 📑 🔳                |                           |   | below the separator.            |
|        | 🗆 Level          | 7 🕂                   | <b>[</b> ]                |   | Format                          |
| (2)    | Address          | 6 📑 🏭                 | $\supset$                 | ~ | Date mm/dd ▲                    |
| $\sim$ | <                |                       | >                         |   | 11116   24.00                   |

2) Check [Address] and set [Display Characters] to "6".

Check from [Address 1] to [Address 3] and set the item names as follows.

| Address 1:<br>Address 2:<br>Address 3:                        | Auto<br>Spd<br>Qty                                   | Address Address1 Address2 Address3                                         | 6                             |                                 | to<br>d<br>y                                                                                                    |                                     |                            |
|---------------------------------------------------------------|------------------------------------------------------|----------------------------------------------------------------------------|-------------------------------|---------------------------------|----------------------------------------------------------------------------------------------------|-------------------------------------|----------------------------|
| Separator<br>When you set<br>the Display Or<br>the items abov | [Address],<br>rder field. C<br>ve the sepa           | a "separator" appea<br>on the GP, you can<br>arator without scrolli        | ars in<br>display<br>ng.      |                                 | Display Order<br>Date<br>Trigger<br>Message<br>Acknowledged<br>Recovery<br>Occurences<br>Address1<br>Address2<br>Address3<br>separator<br>Address4 | >>Ba                                | sic<br>Click!              |
| Date<br>2007/5/31<br>2007/5/31<br>2007/5/31<br>2007/5/31      | Time<br>10:02:00<br>10:03:01<br>10:12:18<br>10:32:57 | Error<br>Heater Error<br>A/C Overheat<br>Heater Error<br>Freezer Fan Error | Press.<br>20<br>10<br>10<br>7 | Temp.<br>800<br>120<br>80<br>65 | Flow Rate  <br>49<br>43<br>22<br>31                                                                                                    | Power s<br>199<br>200<br>201<br>200 | 50<br>50<br>48<br>48<br>49 |
|                                                               |                                                      |                                                                            |                               |                                 |                                                                                                    |                                     | ►                          |

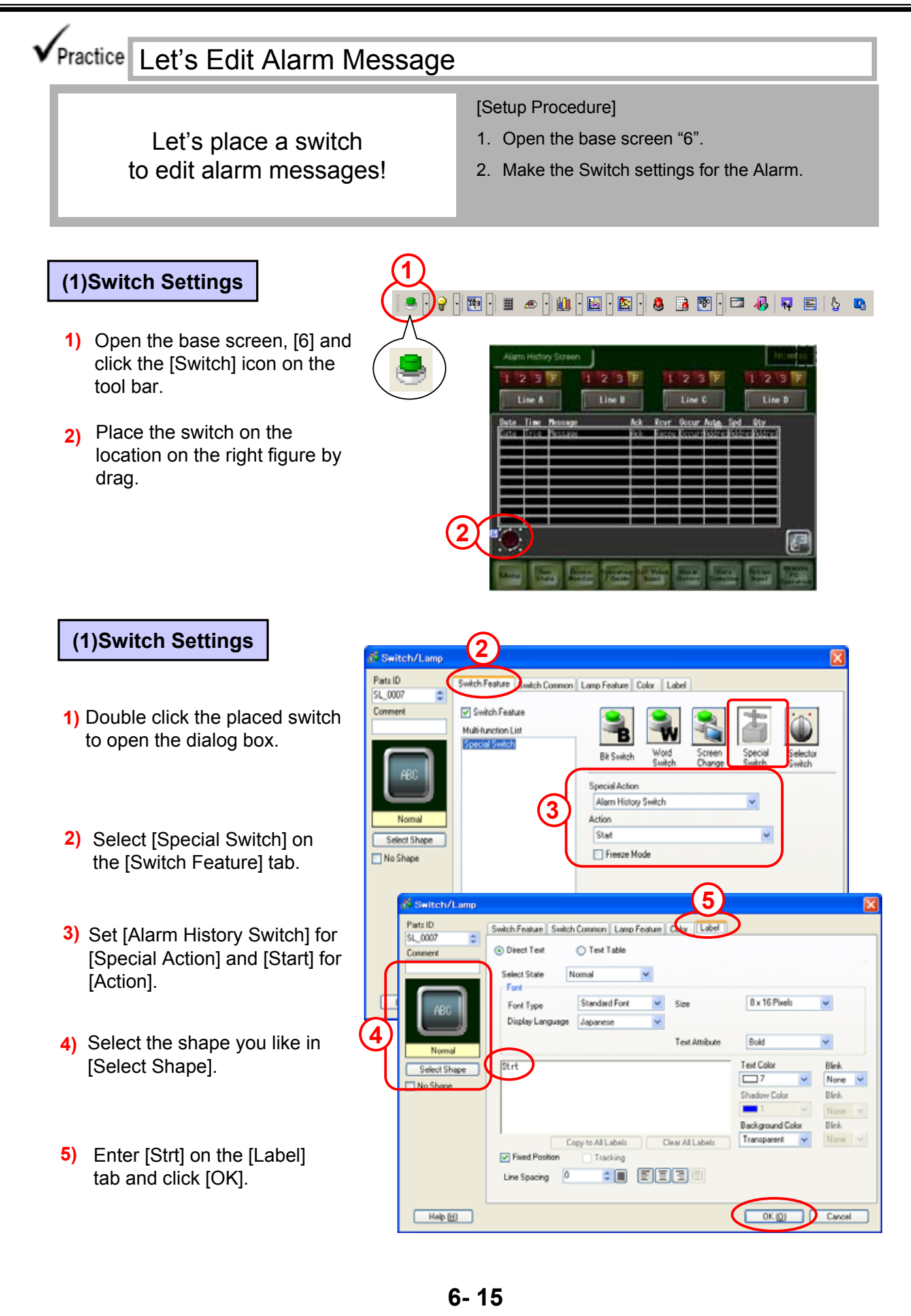

# (3) Copy switches

Open the [Switch] tab of Alarm, and you'll be able to create a switch (with alarm

options).

1

| Date | Time | Message |     | Ack | Rovr  | Occur        | Aut <u>o</u> , | Spd   | Qty      |  |
|------|------|---------|-----|-----|-------|--------------|----------------|-------|----------|--|
| Date | Tria | Message |     | Ack | Recov | Occurr       | Addre          | sAddr | esAddres |  |
|      |      |         |     |     |       |              |                |       |          |  |
|      |      |         |     |     |       |              |                |       |          |  |
|      |      |         |     |     |       |              |                |       |          |  |
|      |      |         |     |     |       |              |                |       |          |  |
|      |      |         |     |     |       |              |                |       |          |  |
|      |      |         |     |     |       |              |                |       |          |  |
|      |      |         |     |     |       |              |                |       |          |  |
| Strt | End  | Ack     | Clr |     |       | Sort<br>Dade | So<br>Nu       |       | Rvrs     |  |
|      |      |         | -3- | -4) |       | -(5)-        | <b>—</b> (6    |       |          |  |

Create [Alarm History Switch] after the 1st one in the figure above.

| <operation></operation> | <detailed operation=""></detailed> | <label></label>     |
|-------------------------|------------------------------------|---------------------|
| 1) End                  |                                    | End                 |
| 2) Acknowledged         | Acknowledged                       | Ack                 |
| 3) Clear                | Clear                              | Clr                 |
| 4) Clear                | Clear All                          | Clr All             |
| 5) Sort                 | In Reverse Order of Trigger Date   | Sort Date           |
| 6) Sort                 | In Order of Number of Occurrences  | Sort Num            |
| 7) Sort                 | Reverse Order Display              | Rvrs                |
| 8) Move                 | Upward                             | (triangle)          |
| 9) Move                 | Downward                           | (inverted triangle) |

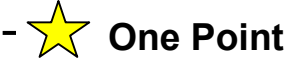

| AD_0000 🚍         | here a sold a sold a sold a sold a sold a sold a sold a sold a sold a sold a sold a sold a sold a sold a sold a | Select Switch    | No. 1         |  |
|-------------------|----------------------------------------------------------------------------------------------------|------------------|---------------|--|
| Connert           | PISME .                                                                                                    | Stat             |               |  |
| 0                 | ind<br>만 End                                                                                                    | 1-8.0 1.44       | E Freeze Mode |  |
| 680               | kokruwledged                                                                                                    | Fort Type        | Standard Fort |  |
|                   | Ack Al                                                                                                    | Display Language | ASCI          |  |
| Labor Dama        | dove                                                                                                    | TertColor        |               |  |
| Peero Profe       | More Upwad                                                                                                    | Libe             | TANT          |  |
|                   | Scolute                                                                                                    |                  |               |  |
|                   | Scool Down                                                                                                    | Statute Color    |               |  |
|                   | Dee                                                                                                    |                  |               |  |
|                   | Des                                                                                                    |                  |               |  |
|                   | Clear Recovered Alars                                                                                           |                  |               |  |
|                   | Dear All Recovered Alaree                                                                                       |                  |               |  |
| -                 | Cine Acknowledged Alem                                                                                          |                  |               |  |
| Alam Registration | Case A8 Actinovelotged Alams                                                                                    |                  |               |  |
|                   | Clear Individual Number of Discover M                                                                           |                  |               |  |
|                   |                                                                                                    |                  |               |  |

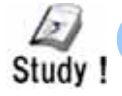

# Alarm History Switch

# Alarm History Switch: Types and Actions

| Types of Switches |                                                            | Description                                                                                                    |
|-------------------|------------------------------------------------------------|----------------------------------------------------------------------------------------------------|
| Start             |                                                            | If you touch [Start], a cursor will appear to operate the history.<br>When the Freeze Mode is set, it suspends the currently displayed alarms by<br>touching [Start] twice and prohibits the screen display from refreshing even<br>when an alarm occurs, is acknowledged, or is recovered. To cancel the<br>Freeze Mode, touch [End]. When you cancel it, the stored alarms will be all<br>refreshed and displayed at one time. |
| End               |                                                            | If you touch [End], the cursor will disappear and the key operation will be terminated.                                                                                                    |
| Acknow            | Acknowledge                                                | Shows the acknowledged time in the selected message.                                                                                                    |
| ledge             | Acknowledge All                                            | Shows the acknowledged times in all of the displayed messages.                                                                                                    |
|                   | Move Upward                                                | Moves the cursor one row up.                                                                                                    |
| Μογο              | Move Downward                                              | Moves the cursor one row down.                                                                                                    |
| wove              | Scroll Up                                                  | Moves the cursor up by a given number of rows.                                                                                                    |
|                   | Scroll Down                                                | Moves the cursor down by a given number of rows.                                                                                                    |
|                   | Clear                                                      | Erases the selected message.                                                                                                    |
|                   | Clear All                                                  | Erases all the displayed messages.                                                                                                    |
|                   | Clear Recovery Alarm                                       | Erases the selected alarm, which has been recovered.                                                                                                    |
|                   | Clear All Recovery<br>Alarms                               | Erases all the recovered alarms.                                                                                                    |
|                   | Clear Acknowledged<br>Alarm                                | Erases the selected alarm which has been acknowledged.                                                                                                    |
| Clear             | Clear All Acknowledged<br>Alarm                            | Erases all the acknowledged alarms.                                                                                                    |
|                   | Clear Individual Number<br>of Occurrences                  | Clears the number of occurrences of the selected message.                                                                                                    |
|                   | Clear All Number of<br>Occurrences                         | Clears all the numbers of occurrences of the displayed messages.                                                                                                    |
|                   | Clear Individual<br>Accumulated Time                       | Clears the accumulate time of the selected message.                                                                                                    |
|                   | Clear All Accumulated<br>Time                              | Clears all the accumulate times of the displayed messages.                                                                                                    |
|                   | In Reverse Order of<br>Trigger Date                        | Displays alarm messages in order of latest occurrence.                                                                                                    |
|                   | In Number of<br>Occurrences Order                          | Displays alarm messages in descending order of occurrence frequency.                                                                                                    |
|                   | In Descending Order of<br>Accumulated Time                 | Displays alarm messages in descending order of accumulated time.                                                                                                    |
| Sort              | Level & In Reverse<br>Order of Trigger Date                | Displays alarm messages in descending order of level. If multiple messages with the same level exist, they will be displayed in order of latest occurrence.                                                                                                    |
|                   | Level & In Descending<br>Order of Number of<br>Occurrences | Displays alarm messages in descending order of level. If multiple messages with the same level exist, they will be displayed in descending order of occurrence frequency.                                                                                                    |
|                   | Alarm Registration<br>Order                                | Displays alarm messages in order of registration.                                                                                                    |
|                   | Reverse Order                                              | Displays alarm messages in reverse order of the current sorting.                                                                                                    |
|                   | Sub Display                                                | Displays a sub screen of the selected message.                                                                                                    |
| Alarn             | Number Acquisition                                         | Obtains the alarm message number (the row number registered in [Alarm]) of the message at the current cursor position.                                                                                                    |

# 6-17

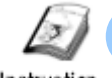

# Display Details/Countermeasures of Each Alarm

Instruction

2)

To display details or countermeasures of each alarm message, use the "Sub Display" feature. Touching a displayed alarm message directly displays a sub screen.

Example of Sub Display

1) Touch a displayed alarm message directly.

A sub screen corresponding to the

selected alarm message will appear.

١

| ntering the extended                               | Basic Item Color Display | Sub Display Switch Curs | or Shape  |
|----------------------------------------------------|--------------------------|-------------------------|-----------|
| ettings screen allows you to<br>reate a sub window | Enable the Sub Display   |                         |           |
| displaying images, movies, etc.                    | Sub Display Type         | Base Screens            | *         |
| For details, see GP-Pro FX                         | Mode                     | Screen Change           | *         |
| Reference Manual                                   |                          | Screens of Type: Bas    | e Screens |
| Chapter 27 Recording and Play                      | ying Video               |                         |           |

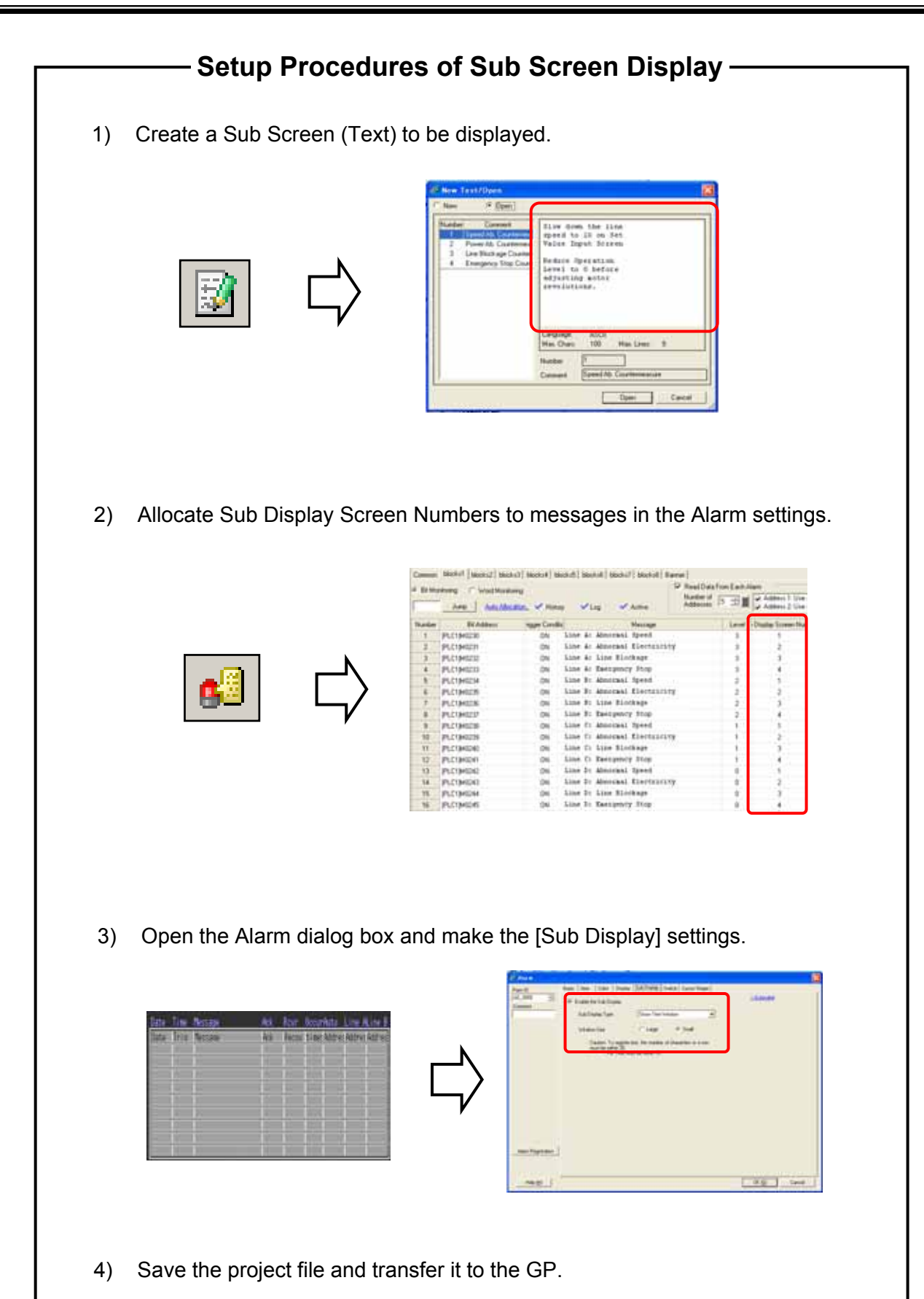

#### Practice Let's Display Details of Each Alarm Message [Setup Procedure] Let's display details by touching 1. Create a Sub Display screen. each alarm message directly! 2. Register the Sub Display Screen Number. 3. Make the Sub Display settings of Alarm. (1) Create Sub Screen On the [Common Settings] menu, Alarm (A) 63 select [Text Registration]. Sampling (0) ۵. Slow down the line speed to 10 on Set Value Input Screen Recipe (R) Or click the [Text Registration] ver Ab; Counterman ecurity 😡 Live Block age Course Reduce Operation Level to 0 before adjusting motor revolutions. icon on the tool bar. Operation Log Settings (G) geny Stop Court Time Schedule ④ Sound 🕑 Text Table (S) Global D-Script @ Extended Script (E) Change Backlight Color (B) Text Registration (1)

 In this practice project file, comments are registered as texts beforehand.

# (2) Set Sub Display Screen Number 1) Select the [Alarm] settings icon on the tool bar. (2) Set Sub Display Screen Number

 Register [Sub Display Screen Number] for each alarm message as shown right.

| Number | Bit Address | rigger Conditic | Message                | Level | Sub Display Screen Number |
|--------|-------------|-----------------|------------------------|-------|---------------------------|
| 1      | [PLC1]M0236 | ON              | Line C: Emergency Stop | 0     | 1                         |
| 2      | [PLC1]M0237 | ON              | Line C: Abnormal Speed | 0     | 2                         |
| 3      | [PLC1]M0238 | ON              | Line C: Line Blockage  | 0     | 3                         |
| 4      |             |                 |                        |       | $\bigcirc$                |

| (3) Sub | Display | Settings |
|---------|---------|----------|
|---------|---------|----------|

Open the base screen "6". Double-click the placed alarm.

 Check [Enable the Sub Display]. Select "Show Text Window" for [Sub Display Type] and "Small" for [Window Size].

| $\frown$                            |                                                                               |                         |
|-------------------------------------|-------------------------------------------------------------------------------|-------------------------|
| Sub Display S                       | vitch Cursor Shape                                                            |                         |
| Show Text Wi                        | indow 👤                                                                       | <u>&gt;&gt;Extended</u> |
| C Large                             | Small                                                                         |                         |
| xt, the number o<br>: be within 10. | f characters in a row                                                         | •                       |
|                                     | Sub Display S<br>Show Text W<br>C Large<br>At, the number of<br>be within 10. | Show Text Window        |

The maximum number of characters that can be displayed in a row is as follows.

- Window Size Large:within 30
- Window Size Small: within 20
- 2) Adjust the window position on the base screen after clicking [OK].

| If you so<br>located<br>You car<br>mark af | et the Sub Display, a sub screen will be sho<br>on the upper left of the Alarm part.<br>In change the display position of the sub scre<br>ter selecting the Alarm part.                                                                   | own on the position setting mark<br>een by moving the position setting                                                                                                    |
|--------------------------------------------|----------------------------------------------------------------------------------------------------|----------------------------------------------------------------------------------------------------|
|                                            | Alarm History Screen                                                                                                    | 11:35:46                                                                                                    |
|                                            | Date Time Message       Ack       Rcvr       Occu         02/04       11:26       Line A: Abnormal Speed       11:26         02/04       11:26       Line Blockage       1         02/04       11:26       Line A: Emergency Stop       1 | Auto pd Qtv<br>Slow down the line<br>speed and remove<br>obstacles.<br>If works are stuck,<br>stop the operation<br>completely. Start<br>the operation after<br>removing the work<br>behind |
|                                            | Strt End Ack Cir Cir Dad                                                                                                    |                                                                                                    |

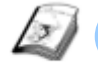

# Save SRAM Data in CF Card

#### Instruction

Backing up data in the SRAM to a CF card or a USB storage enables you to save large volumes of data for a long term. As the data are saved in the CSV format, it is possible to edit the data using spreadsheet software on your computer easily.

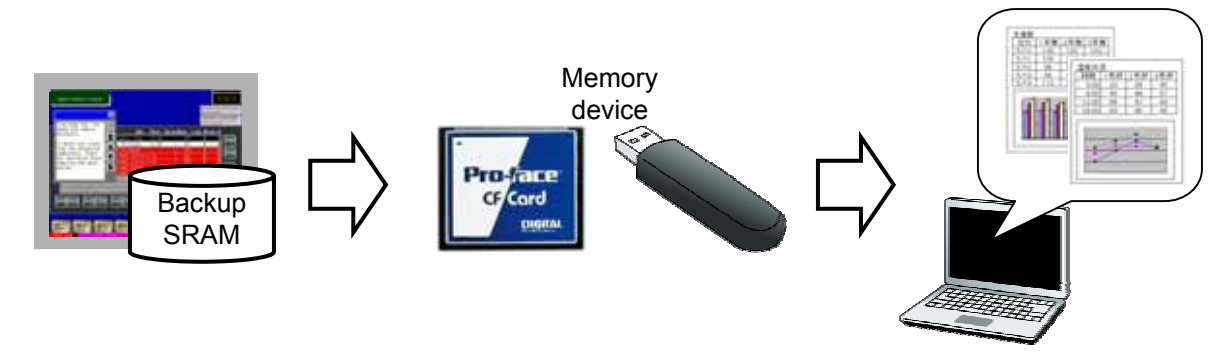

# (1) Select Memory Card Settings

- 1) Open the System Settings window in the Work Space.
- 2) Click [Display Unit].
- 3) Select the [Mode] tab.
- 4) Check [Save Data] in the [Memory Card Settings] area and specify [Control Word Address].

| Project (D) Edit (D) View (V) Common | Settings @ Screen © Help @                                        |                                                   |  |  |  |  |
|--------------------------------------|-------------------------------------------------------------------|---------------------------------------------------|--|--|--|--|
| System >> 🥁 Edit >>                  | Na Preview Name Simulation No 💕 Transfer 🔊 🔽                      | 🕰 Preview 😕 🧊 Bimulation 😕 🚅 Transfer 😕 🧊 Monitor |  |  |  |  |
|                                      | ▲ 本 法 金 應 Hí × ♥ 100%                                             |                                                   |  |  |  |  |
| System Settings 🗧 🛪                  | Display Unit                                                      |                                                   |  |  |  |  |
| Display                              | Series GP3000 Series                                              |                                                   |  |  |  |  |
| Dittelay                             | Direntation (3)                                                   |                                                   |  |  |  |  |
| 2 Display Unit                       | Display Unit                                                      |                                                   |  |  |  |  |
| Logic Programs                       | Display Operation Mode Logic System Area Extended Settings Remote | e Viewer                                          |  |  |  |  |
| <u>Video/Movie</u>                   | Window Setting:                                                   | Backup Internal Device                            |  |  |  |  |
| East                                 | Global Window Operation Disable                                   | IT Backup                                         |  |  |  |  |
| Peripheral Settings                  |                                                                   | Dackup Start Address                              |  |  |  |  |
| Peripheral List                      |                                                                   | Backup Area Size 1 芸                              |  |  |  |  |
| Device/PLC                           |                                                                   |                                                   |  |  |  |  |
| Printer                              |                                                                   |                                                   |  |  |  |  |
| Input Equipment Settings             | Screen Capture Settings                                           | Memory Card Settings                              |  |  |  |  |
| Script1/O Settings                   | Capture Action                                                    | 🖙 Save Data                                       |  |  |  |  |
| I/D Driver                           | Capture Action                                                    | Save in . IF Card . ⊂ USB Storage                 |  |  |  |  |
| ETP Server                           | Save in IF CF Card C USB Storage C FTP Server                     | Control Word Address [PLC1]D00150                 |  |  |  |  |
| Modem                                | Control Word Address                                              | CF Card Free Space                                |  |  |  |  |
| Video Modules                        | Reverse Black/White                                               | Free Space Storage<br>Address                     |  |  |  |  |
|                                      | Screen/Video Capture Settings                                     | USB Storage Free Space                            |  |  |  |  |
|                                      | Auto Increment File Number                                        | Free Space Storage<br>Address                     |  |  |  |  |
|                                      | Auto Delete File                                                  | SRAM Auto Backup                                  |  |  |  |  |
|                                      | Loop                                                              | Control Word Address                              |  |  |  |  |
| 2                                    |                                                                   |                                                   |  |  |  |  |
|                                      | Capture Image Quality                                             |                                                   |  |  |  |  |
|                                      | N                                                                 |                                                   |  |  |  |  |

### NOTE

(

The way to save sampling data is different from the way introduced above. (See page 6-25)

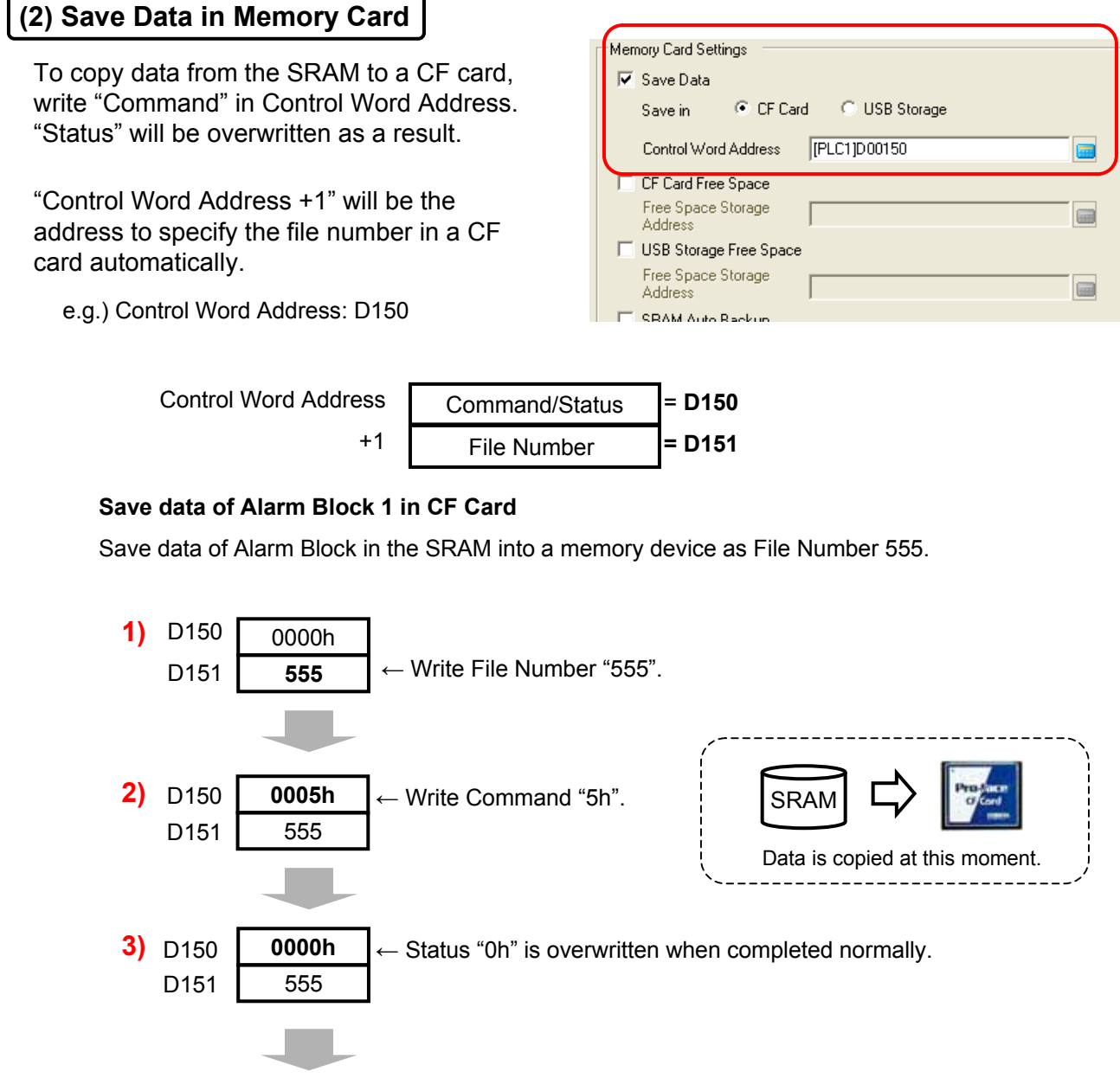

Data will be saved as a file "Z100555.CSV" in the Alarm folder in the CF card.

#### Spreadsheet Display Example

|   | A                    | В           | С                  | D         | Е                     | F           | G         | Н     |
|---|----------------------|-------------|--------------------|-----------|-----------------------|-------------|-----------|-------|
| 1 | Number of Message(s) | 9           |                    |           |                       |             |           |       |
| 2 |                      |             |                    |           |                       |             |           |       |
| 3 | Trigger Date         | Trigger Tim | Message(s)         | Acknowled | Recovery <sup>-</sup> | No. of occ. | Acc. time | Level |
| 4 | 2005/12/12           | 12:14:57    | LineB Power Error  |           |                       | 1           | 0:00:00   | 2     |
| 5 | 2005/12/12           | 12:14:53    | LineC Power Error  |           | 12:14:53              | 3           | 0:01:34   | 1     |
| 6 | 2005/12/12           | 12:14:51    | LineD Power Error  |           |                       | 2           | 0:00:56   | 0     |
| 7 | 2005/12/12           | 12:14:50    | LineD Line Clogged |           |                       | 1           | 0:00:00   | 0     |
| 8 | 2005/12/12           | 12:14:49    | LineA Power Error  |           |                       | 3           | 0:01:16   | 3     |

The contents in CSV files can be displayed on a GP screen.

# (3) Command and Status

If "Command" is written in Control Word Address, "Status" will be reflected.

|         | Data  | Description                              |                                                                     |
|---------|-------|------------------------------------------|---------------------------------------------------------------------|
| Command | 0001h | Filing Data                              |                                                                     |
|         | 0002h | GP-PRO/PB III (compatible)               |                                                                     |
|         | 0003h | GP-PRO/PB III (compatible)               |                                                                     |
|         | 0004h | GP-PRO/PB III (compatible)               |                                                                     |
|         | 0005h | Data of Alarm History Block 1            | L                                                                   |
|         | 0006h | Data of Alarm History Block 2            | In this practice screen, while on<br>and save data of Alarm History |
|         | 0007h | Data of Alarm History Block 3            | Block 1 in the SRAM into a CF                                       |
|         | 0008h | Data of Alarm History Block 4            | card.                                                               |
|         | 0009h | Data of Alarm History Block 5            |                                                                     |
|         | 000Ah | Data of Alarm History Block 6            |                                                                     |
|         | 000Bh | Data of Alarm History Block 7            |                                                                     |
|         | 000Ch | Data of Alarm History Block 8            |                                                                     |
|         | 0020h | GP-PRO/PB III (compatible)               |                                                                     |
|         | 0021h | GP-PRO/PB III (compatible)               |                                                                     |
| Status  | 0000h | Completed Successfully                   |                                                                     |
|         | 0100h | Write Error                              |                                                                     |
|         | 0200h | CF card is not inserted or cannot access |                                                                     |
|         | 0300h | No data to be loaded                     |                                                                     |
|         | 0400h | File Number Error                        |                                                                     |

# (4) Alarm History Data Folder and File Name

Names of a folder and files in which alarm history data are written are listed below. These folder and files are created in a CF card.

| Folder Name | Data to be saved | File Name   |
|-------------|------------------|-------------|
| ∖ALARM      | Block 1 Data     | Z1*****.CSV |
|             | Block 2 Data     | Z2*****.CSV |
|             | Block 3 Data     | Z3*****.CSV |
|             | Block 4 Data     | Z4*****.CSV |
|             | Block 5 Data     | Z5*****.CSV |
|             | Block 6 Data     | Z6*****.CSV |
|             | Block 7 Data     | Z7****.CSV  |
|             | Block 7 Data     | Z8*****.CSV |

Other types of folders also can be created in a CF card. Please see GP-Pro EX Reference Manual for details.

IP.CIDOR

Data Ditplay Column

P CWCarristed ad

31

-1

1 2

# (5) Save Sampling Data in CF Card

Set an address to save sampling data in a CF card in the setting window introduced below.

\* See Chapter 7 for details of Sampling Data.

On the [Display/Save in CSV] tab of the sampling group, check [CSV Control Word Address] and set it.

Write "Command" in Control Word Address as "Save Data in CF Card", which you have set in the system settings window. "Status" will be overwritten as a result.

"Control Word Address +1" will be the address to specify the file number in a CF card automatically.

e.g.) CSV Control Word Address: D160

CSV Control Word Address

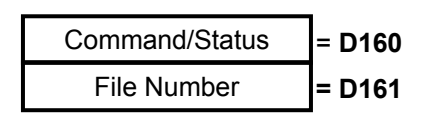

or Managerial Planet

Use Tamping Address

Name Planzortal/Test

Digilar Column

# (6) Command and Status of Sampling Data

|         | Data  | Description                         |            |
|---------|-------|-------------------------------------|------------|
| Command | 0001h | Normal Save                         |            |
|         | 0020h | Auto-Save Start                     | In this pr |
|         | 0021h | Auto-Save Completion                | "20h" an   |
| Status  | 0000h | Completed Successfully              | in the SF  |
|         | 0100h | Write Error                         | automati   |
|         | 0200h | No CF card inserted or inaccessible |            |
|         | 0300h | No data to be loaded                |            |
|         | 0400h | File Number Error                   |            |
|         | 2000h | During Auto-Save                    |            |

+1

In this practice screen, write "20h" and save sampling data in the SRAM into a CF card automatically.

# (7) Sampling Data Folder and File Name

| Folder Name   | File Name   |
|---------------|-------------|
| SAMP01~SAMP64 | SA*****.CSV |

Data are stored in separate folders from SAMP1 to SAMP64 by sampling groups.

# NOTE

Please be sure to use a different control word address from the one for "Save Data in CF Card" in the System settings. If you use the same address, the program may not perform normally.

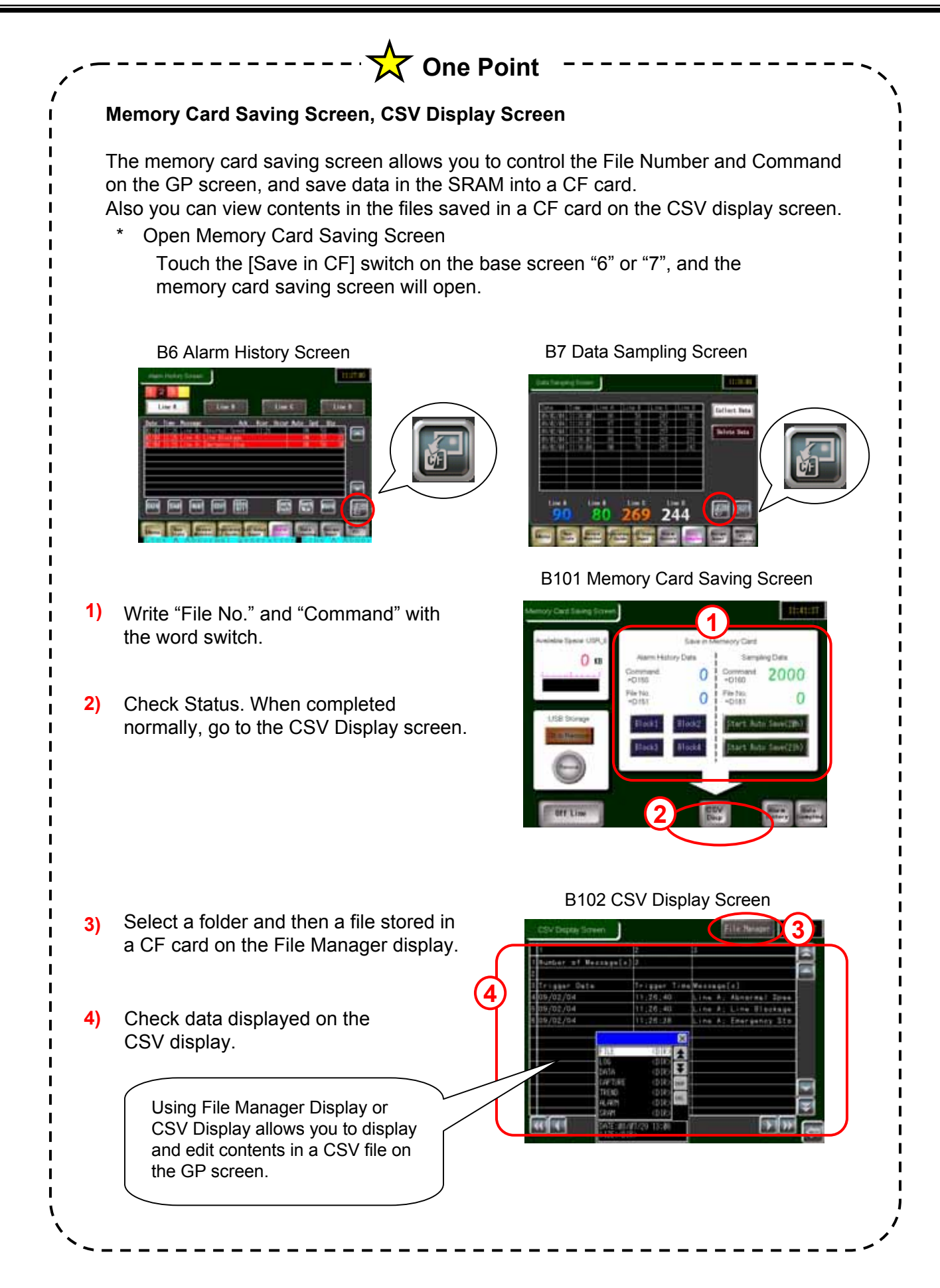

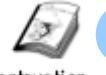

# **Display Banner Message**

Instruction

To display active alarms as banner messages, enable "Banner" in the Alarm settings. Only registering monitor bit addresses and messages enables you to display banner messages on all screens.

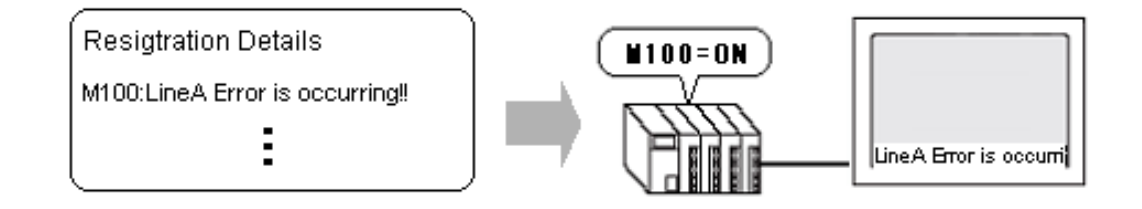

# **Procedures of Setup**

 On the [Common Settings] menu, select [Alarm]. Or click the [Alarm] settings icon on the tool bar.

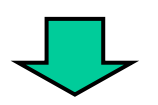

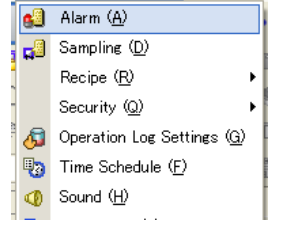

Common Settings (<u>R</u>) <mark>Screen (S</mark>)

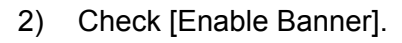

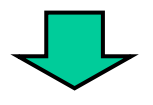

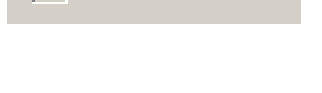

Enable Banner

3) Register monitor bit addresses and messages.

| Tertin            |             | First Fat Sh             |
|-------------------|-------------|--------------------------|
| Exchigon<br>Color | ed 🔳 🗉 Bad  | Time +                   |
| Number            | BR Address  | Message                  |
| 1                 | PLCI3HOISO  | Line At Exceptory Stop   |
| 2                 | (FLC1)M0151 | Loss St. Discourses High |
| 3                 | IPLC1940152 | Line D Encipency Stop    |
| 4                 | (PLC1)M0153 | Line It Eastpricy Stop   |

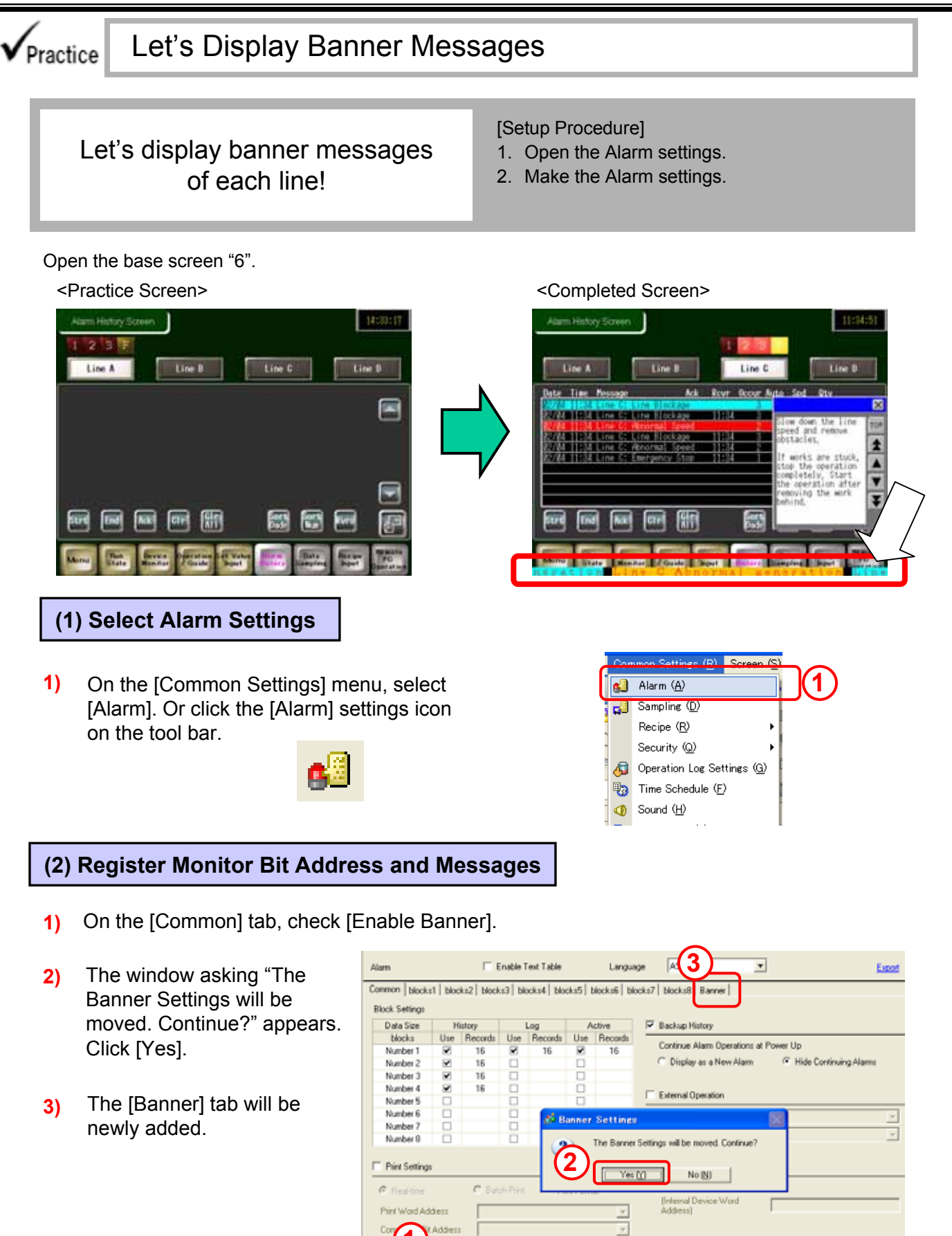

6- 28

Enable Summary

Enable Banner

|        | Common b            | olocks1 blocks2 blocks3 | blocks4 blocks5 blocks6 blocks7 | ' blocks8 Banner            |                        |
|--------|---------------------|-------------------------|---------------------------------|-----------------------------|------------------------|
|        | Text Color          | 🗔 7 🛛 🖌 Blink           | None 💌 Font                     | Standard Font 💌 Size 16     | x 16 💌                 |
| 4      | Background<br>Color | Blink 🔽 🖬               | None 🔽                          | Jump <u>Auto Allocation</u> |                        |
|        | Number              | Bit Address             | Message                         | Print at Trigger Time       | Print at Recovery Time |
|        | 1                   |                         |                                 |                             |                        |
|        | 2                   |                         |                                 |                             |                        |
| (5)    | 3                   |                         |                                 |                             |                        |
| $\sim$ | 4                   |                         |                                 |                             |                        |
|        | 5                   |                         |                                 |                             |                        |
|        |                     |                         |                                 |                             |                        |

- Set [Text Color], [Font], [Size], and [Background Color]. If you set [Blink], you can blink each color.
- 5) Set bit addresses to be monitored in [Bit Address] and messages to be displayed in [Message]. If [Print at Trigger Time] and [Print at Recovery Time] are set to ON and a printer is connected to the GP display, messages will be printed out at each status.

Here, set [Bit Address], [Message], [[Print at Trigger Time] and [Print at Recovery Time] as above.

| Number | Bit Address | Message                    | Print at Trigger Time |
|--------|-------------|----------------------------|-----------------------|
| 1      | [PLC1]M0242 | Line A Abnormal generation | OFF                   |
| 2      | [PLC1]M0243 | Line B Abnormal generation | OFF                   |
| 3      | [PLC1]M0244 | Line C Abnormal generation | OFF                   |
| 4      | [PLC1]M0245 | Line D Abnormal generation | OFF                   |
| _      |             |                            |                       |

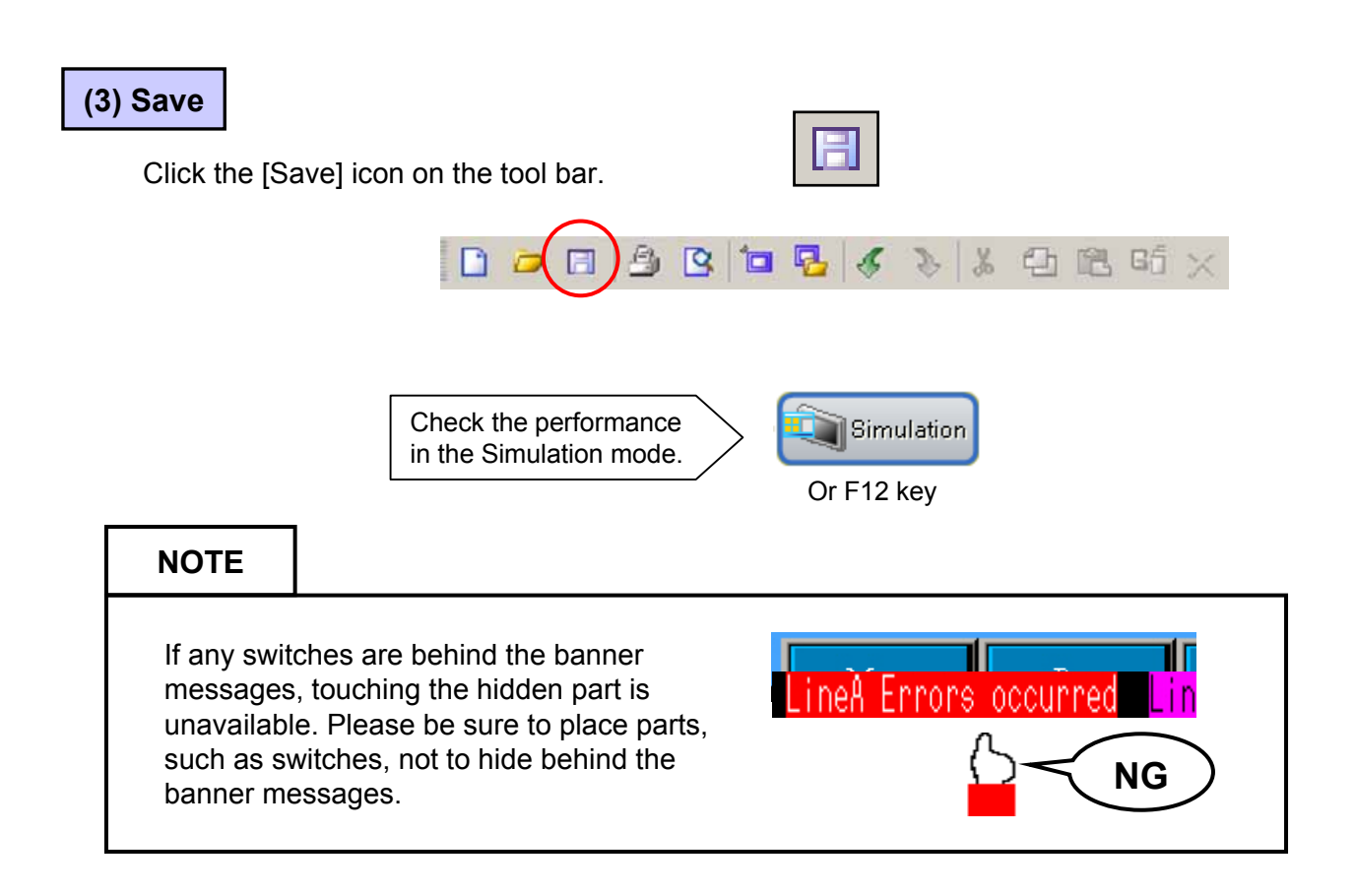

# 6-29

| P          | erformance Check                                                                                                    |
|------------|----------------------------------------------------------------------------------------------------|
| 1<br>2     | Alarm History Screen       1       2       5         Line A       Line B       Line C       Line D         Date Time Message       Ack Row Occur Auto Sed Otv       1       2         X2/24       11:34 Line C: Line Blockage       3       1       3         X2/24       11:34 Line C: Line Blockage       1       1       4       3         X2/24       11:34 Line C: Line Blockage       1       1       4       3       3         X2/24       11:34 Line C: Line Blockage       11:34       3       2       2       1       1       4       3       3         X2/24       11:34 Line C: Abnormal Speed       11:34       3       2       1       1       1       6       3         X2/24       11:34 Line C: Emergency Stop       11:34       1       1       1       3       3         X2/24       11:34 Line C: Emergency Stop       11:34       1       1       1       1       3       3         X2/26       11:34       1       1       1       1       1       1       1       1       3       3         X2/26       11:34       1       1       1       1       1       1< |
| 1)         | Touch the alarm occurrence switch and check the alarm history                                                                                                    |
| 2)         | Check performances of alarm message operation switches.                                                                                                    |
| 3)         | Touch the alarm message and check if the sub screen is displayed.                                                                                                    |
| <b>A</b> \ | Touch the banner message switch and check if the banner                                                                                                    |

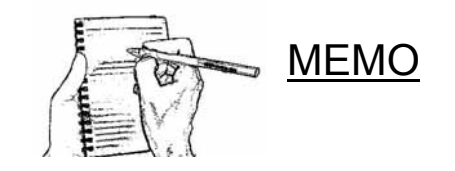